## Jak nahradit pokladnu?

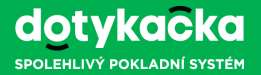

#### A Instalace aplikací

- Zapněte novou pokladnu a připojte ji k internetu. Pokud máte 8" dotykovou pokladnu, ponechte ji před zapnutím nabíjet.
- 2. Pomocí aplikace **Dotykačka Marketplace**, kterou najdete na ploše dotykové pokladny, nainstalujte pokladní aplikace.

Pro aktivaci nové pokladny budete potřebovat váš licenční klíč. Ten najdete na dodacím listu, na kartě v balení nebo v původní pokladně, pokud otevřete **postranní menu Dotykačky** a ťuknete na položku Licence.

# B Aktivace nové pokladny a přenesení dat

- Spusťte aplikaci Dotykačka, bude zobrazen průvodce aktivací. Do zobrazeného dialogu zadejte licenční klíč a potvrďte souhlas s obchodními podmínkami.
- 2. V dalším kroku vložte přihlašovací údaje ke Vzdálené správě (e-mail a heslo). Přihlašovací údaje získáte při aktivaci první pokladny. Pokud si údaje nepamatujete, postup pro reset hesla najdete na adrese http://manual.dotykacka.cz/resetvs.

### Jak nahradit pokladnu?

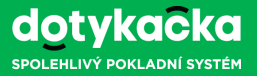

### В

#### Aktivace nové pokladny a přenesení dat

- 3. Po přihlášení ťukněte na tlačítko S NAHRADIT ZAŘÍZENÍ a poté vyberte odpovídající pokladnu, na kterou budou přenesena data z pokladny původní.
- 4. U vybrané pokladny ťukněte na odpovídající tlačítko NAHRADIT ZAŘÍZENÍ. Budete upozorněni na to, že na původní pokladně nebude dále možné používat pokladní aplikaci Dotykačka, jelikož data i licenční klíč budou přeneseny na pokladnu novou.
- 5. Pro odsouhlasení ťukněte na **Beru na vědomí**. Nakonec zvolte, jak staré doklady chcete přenést a ťukněte opět na tlačítko **Nahradit zařízení**. Počet přenášených dokladů má vliv na dobu, jaká bude potřeba ke kompletní synchronizaci.
- Nyní budou data z původního zařízení automaticky přenesena. To může trvat, v závislosti na objemu dat, i několik hodin. Po dokončené synchronizaci bude zobrazena hlavní obrazovka aplikace Dotykačka.
- 7. Teď je potřeba ještě nastavit pár věcí a je hotovo. Nastavení pokladny po synchronizaci najdete na adrese http://manual.dotykacka.cz/nastavenivs.

Jednou z věcí, která se nepřenáší, je certifikát pro režim EET. Ten je nutné nahrát do nové pokladny znovu!